## Steps to Video Chatting with Your Grandparent/Grandchild

- 1. Step 1: Sign into Gmail account.
- 2. Step 2: Click on video call icon (looks like a video camera). It is on the left side, right above your contact list.
  - a. a new page will then be opened.
  - b. If this is your first time using Google Hangout, you will be prompted to install a plug in. Click "Install Plugin".

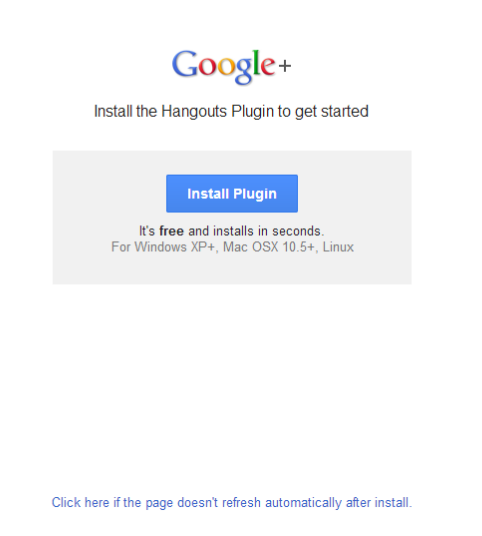

If it doesn't reload/redirect automatically, click on the link at the bottom of the page that says, "Click here if the page doesn't refresh automatically after install."

If it does install properly but nothing pops up, you will need to click on the grey box in the bottom left, and click "install". Then click "run" in the next box.

|                          |                                                                             | Open File - Security Warning                                                                                                    |
|--------------------------|-----------------------------------------------------------------------------|----------------------------------------------------------------------------------------------------|
|                          | Google+                                                                     | Do you want to run this file?                                                                                                    |
|                          | You'll enter the video call as soon as the plugin is installed              | Name:Downloads\GoogleVoiceAndVideoSetup (1).exe                                                                                                    |
|                          | Verifying installation                                                      | Publisher: <u>Google Inc</u>                                                                                                    |
|                          | It's free and installs in seconds.<br>For Windows XP+, Mac OSX 10.5+, Linux | From: C:\Users\Cisney Laptop\Downloads\GoogleVoic                                                                                                    |
|                          |                                                                             | Run Cancel                                                                                                    |
| /                        |                                                                             | ☑ Always ask before opening this file                                                                                                    |
|                          | Click here if the page doesn't refresh automatically after install.         | While files from the Internet can be useful, this file type can potentially harm your computer. Only run software from publishers you trust. What's the risk? |
| 👸 GoogleVoiceAndVidexe 🔹 |                                                                             |                                                                                                    |

3. Step 3: After it installs, go back to gmail and click on the name of the person you would like to "Hangout" with/call. You can find a list of your contacts on the left side. If the person you want to call isn't already a saved contact, just type in their email address.

| Giliali *                   | More                    |
|-----------------------------|-------------------------|
| COMPOSE                     | Primary                 |
| Inbox (3)                   |                         |
| Starred                     | 🔄 📩 📄 Gmail Team        |
| Important                   |                         |
| Sent Mail                   |                         |
| Drafts                      | 🗌 🕁 📄 Gmail Team        |
| <ul> <li>Circles</li> </ul> |                         |
| More -                      | 0 GB (0%) of 15 GB used |
| 🞴 John -                    | Manage                  |
| New Hangout                 |                         |
| John Grisham                |                         |

4. Step 4: After clicking on their name, a new window will open on the right side of the screen. Click on the video camera by their name. A video screen will pop up and the other person you are calling must accept your call to appear.

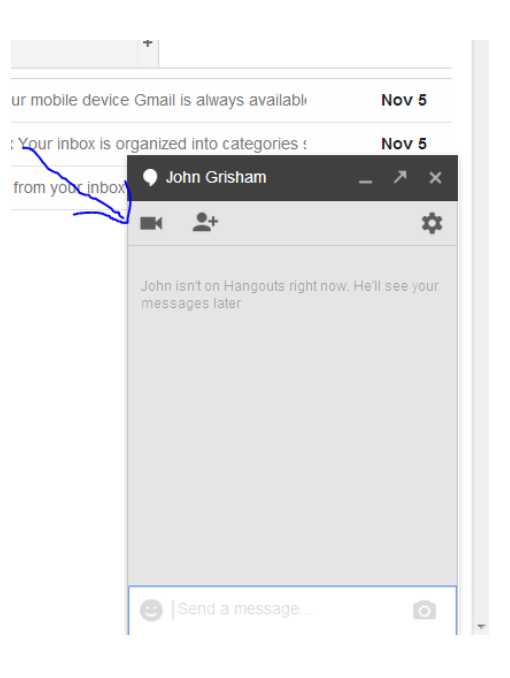

5. Step 5. Resize the video screen by moving the mouse over to the edge of the video screen. A ↔ will appear. When you see the ↔ right click and move the mouse over. As soon as you let the mouse button go, that will be the new size of your screen.

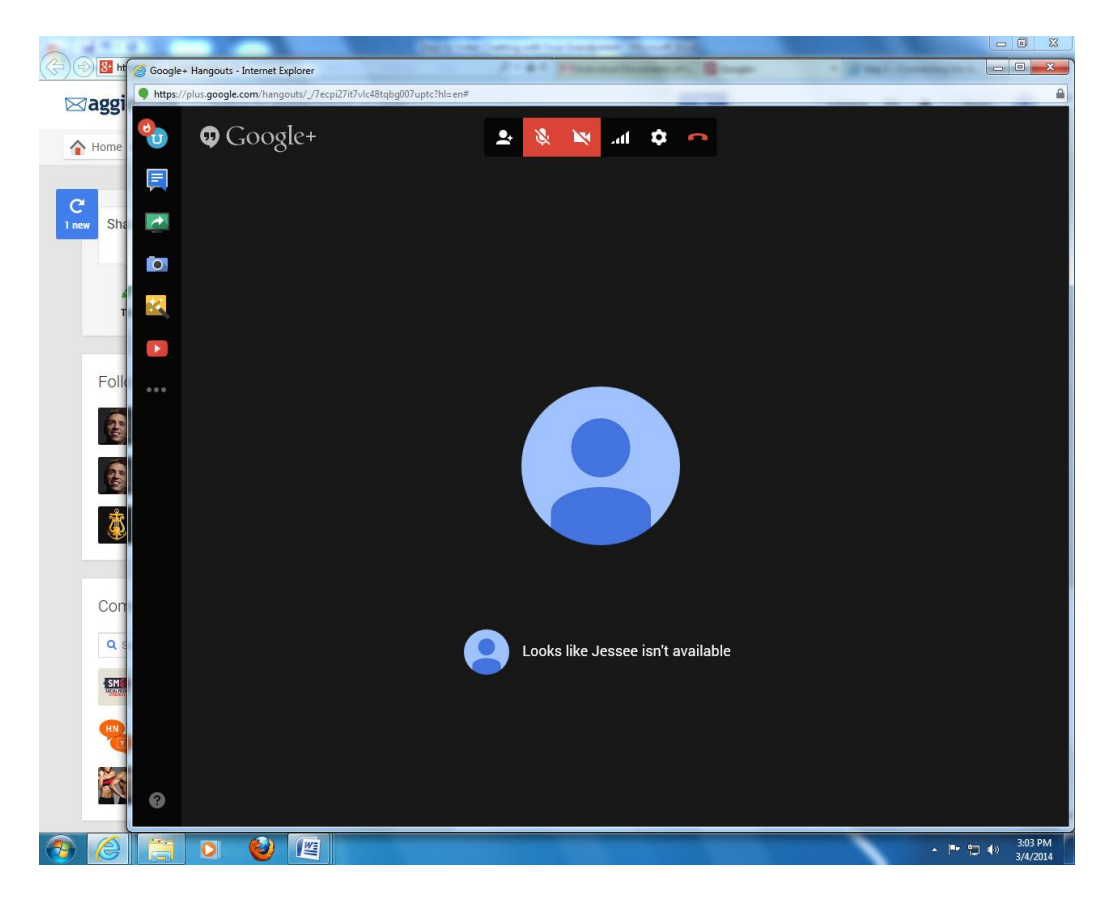

6. Once the video screen is resized you will need to open a new window to get to the "Connecting the Generations Project" website. Press the tab at the top of the screen next to the Google+ tab.

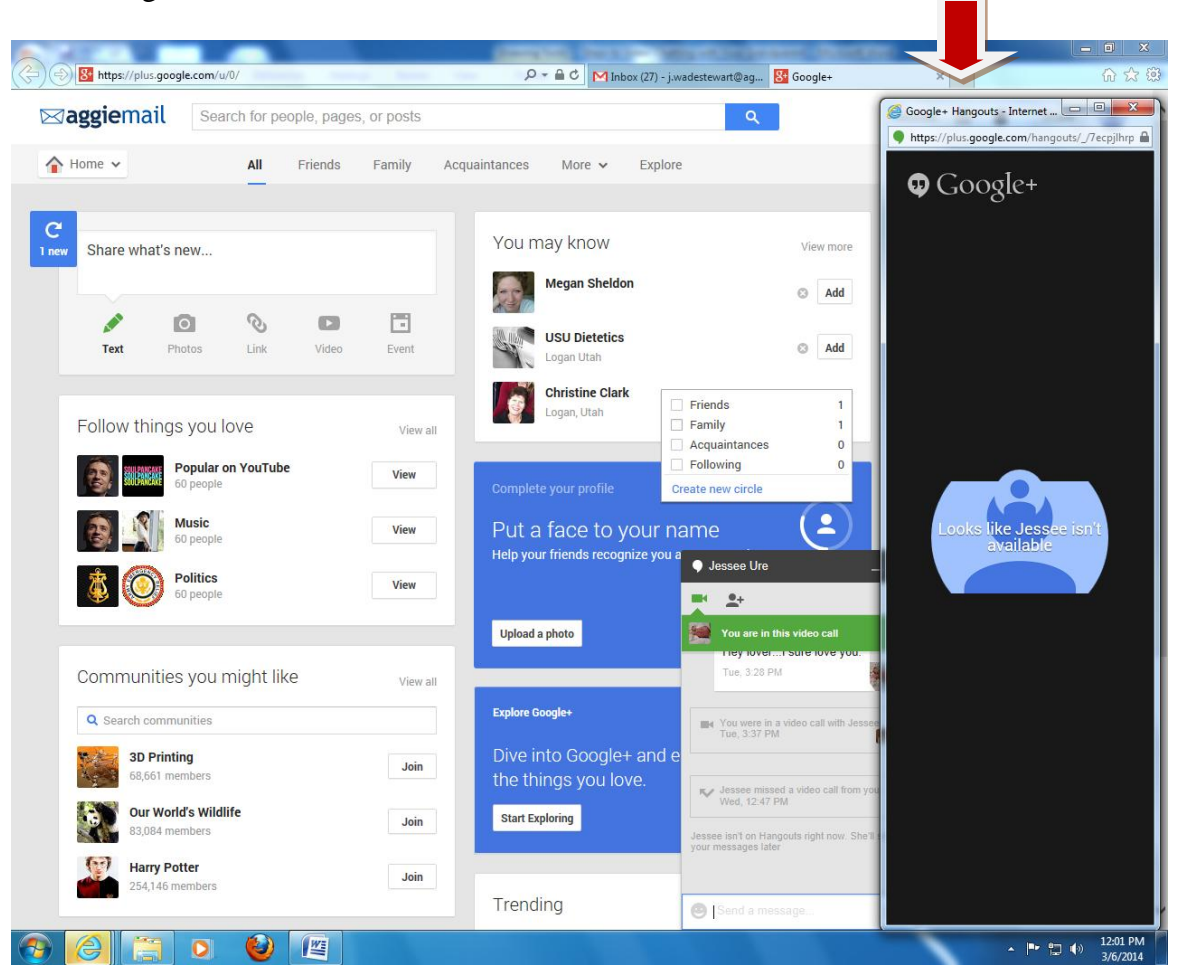

## 7. A new window will open.

| ÷)•     | And the second second second                                                                                                    | P + C M Inbox (27) - j.wadestewart St Google+ | 🖉 New tab  | < ☆☆ @               |
|---------|----------------------------------------------------------------------------------------------------|-----------------------------------------------|------------|----------------------|
| Fr      | tivities - Connecting<br>5 Generations Proj<br>Activities - Connecting the<br>Generations Project<br>http://<br>contectingsereationsproject.weebly<br>.com/activities.html |                                               | r Kev tab  |                      |
| Disc    | cover other sites you might like                                                                                                    |                                               | Hide sites |                      |
| Reo     | pen dosed tabs 👻 🛛 Reopen last session 🔰 Start InP                                                                                                    | rivate Browsing                               |            |                      |
| 🧿 🏉 门 💽 | الله الله الله الله الله الله الله الل                                                                                                    |                                               | A  Pr 0    | 12:22 PM<br>3/6/2014 |

8. Type in "connectinggenerationsproject.weebly.com" into the address bar.

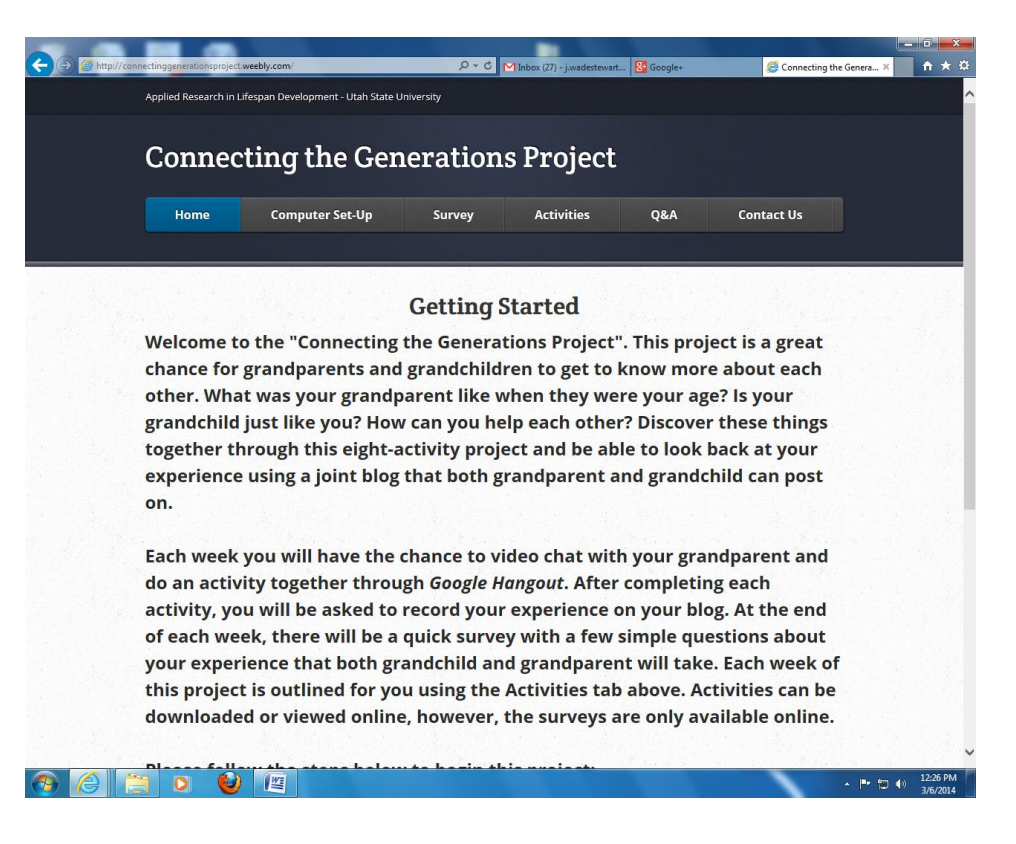

9. The website will now take up your whole screen. Go to the upper right hand corner of the screen to resize the website window. Click on the tab with the mouse. Here is where you need to click magnified.

|                    |                                                                                                    | _ <b>_</b> ×       |
|--------------------|----------------------------------------------------------------------------------------------------|--------------------|
|                    |                                                                                                    |                    |
|                    |                                                                                                    |                    |
| E 🕀 🧑 http://conne | ctinggenerationsproject.weebly.com/step:1.html $ ho  arc 0$ 🦉 Step 1 - Connecting th × M Inbox (27) - j.wadestewart 🔀 Google+ |                    |
|                    | Applied Research in Lifespan Development - Utah State University                                                              |                    |
|                    | Connecting the Generations Project                                                                                            | e e<br>ST se       |
|                    | Home Computer Set-Up Survey Activities Q&A Contact Us                                                                         |                    |
|                    |                                                                                                    |                    |
|                    | Using Google Hangout.                                                                                                    |                    |
|                    | For instructions on how to initiate or answer a call on Google Hangout, please click the button below.                        |                    |
|                    | How to use Google Hangout                                                                                                    |                    |
|                    | Next                                                                                                    |                    |
|                    |                                                                                                    |                    |
|                    |                                                                                                    |                    |
|                    | Create a free website with weebly -                                                                                           |                    |
|                    |                                                                                                    |                    |
|                    |                                                                                                    |                    |
|                    |                                                                                                    | - ₱- ₱⊃ ♦» 3:54 PM |

10. The screen should now display the Google Hangout video and the Connecting the Generations Project website at the same time.

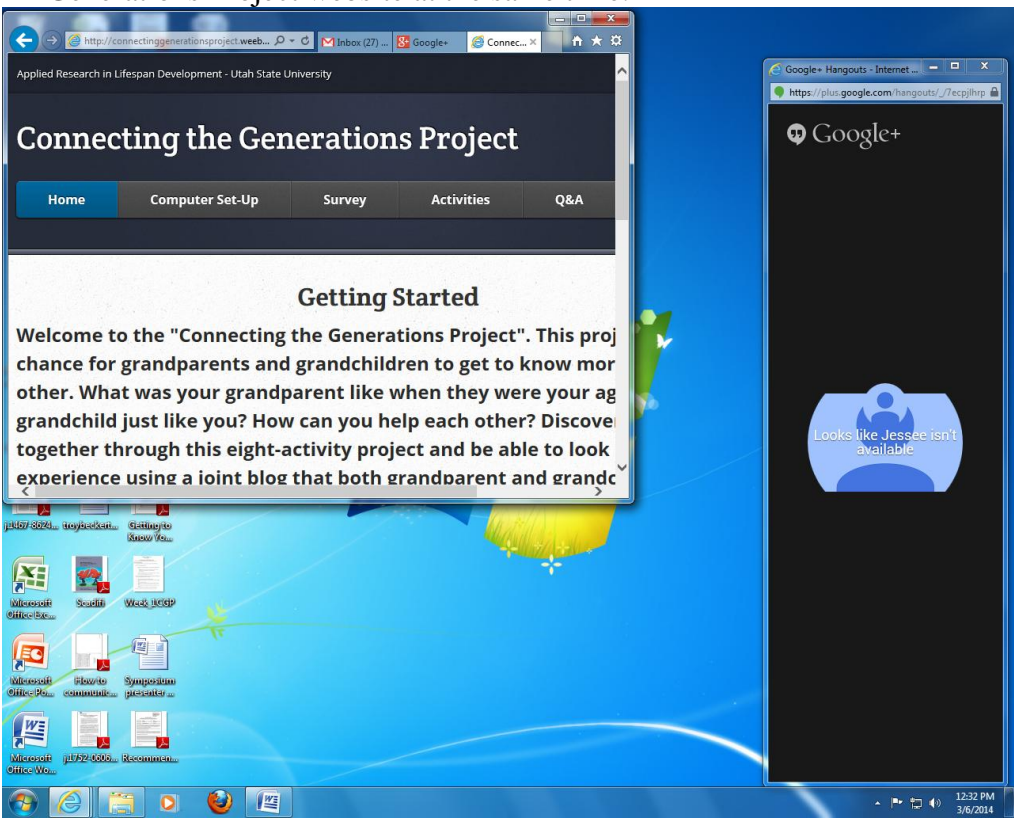

11. You can now go to edge of the website-a ↔ will appear. Click the ↔ with the mouse and move the screen over to line up with the video screen. You can now use the website and still video chat at the same time.

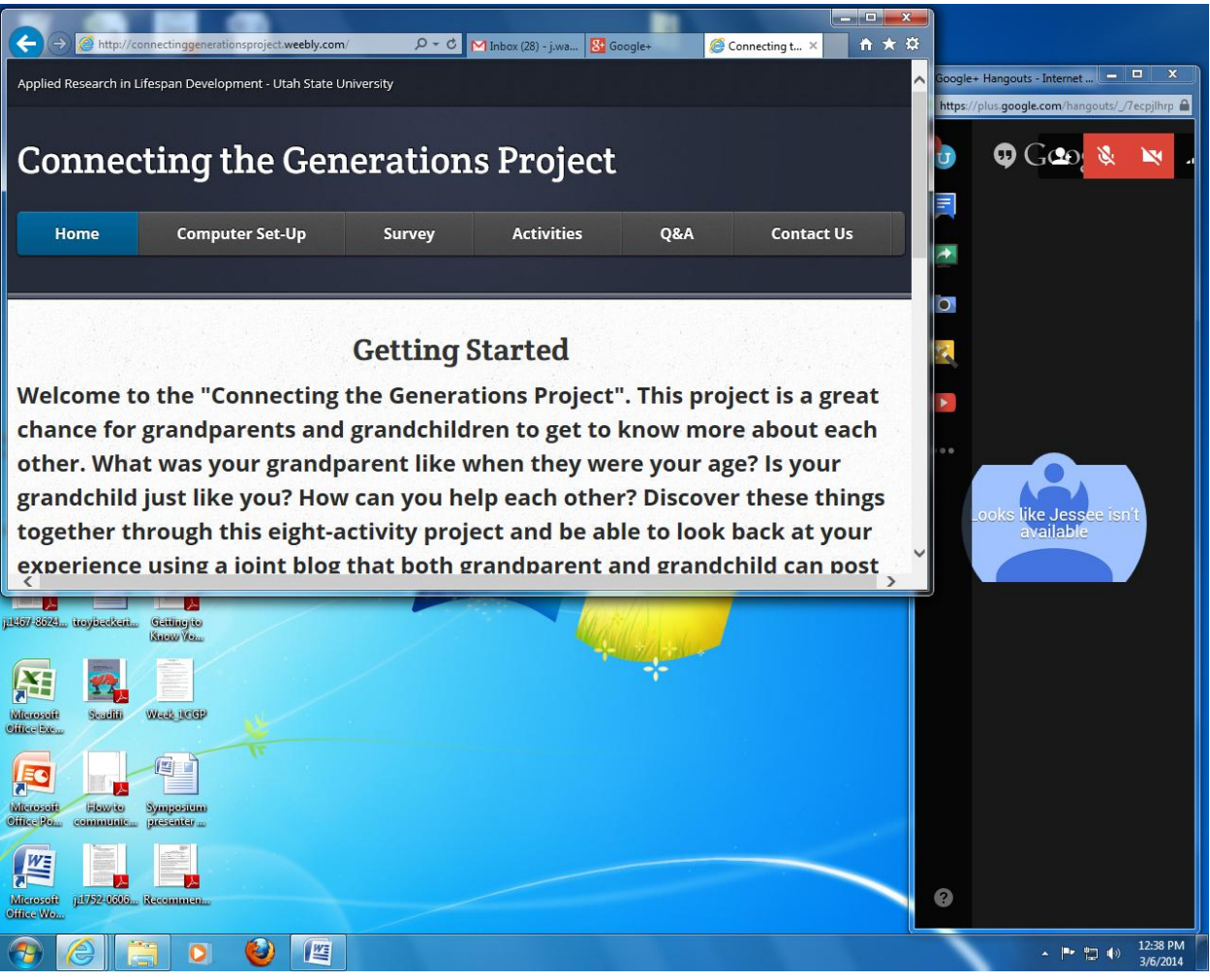